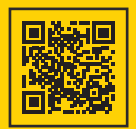

Version 05/25 | Seite 1 von 3 Download von Sicherheitsdatenblättern

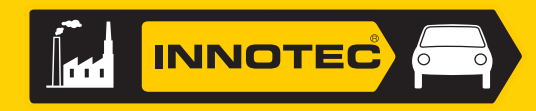

### #green-tech Self-Service: Sicherheitsdatenblätter

Innotec ist Innovations-Leader beim Thema #green-tech, denn wir stehen für eine nachhaltige Zukunft. Aufgrund des ökologischen Gedankens und unserer prinzipiellen Einstellung zu einer gesunden Umwelt, stellen wir dir unsere gesamten Daten digital zur Verfügung.

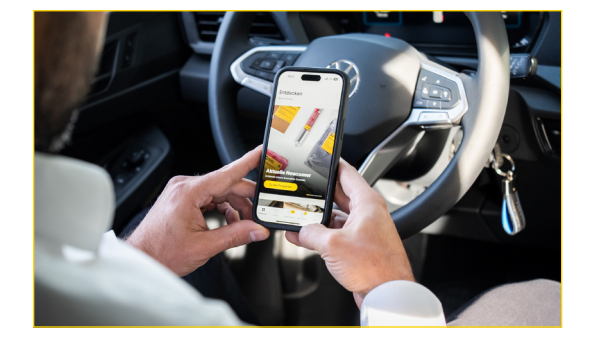

## Wie kommst du zu den SDB?

- Auf unserer Website oder in der Innotec-App #24/7
- Direkt bei deinem Verkaufsberater oder
- Per E-Mail (stammdaten@innotec.at)

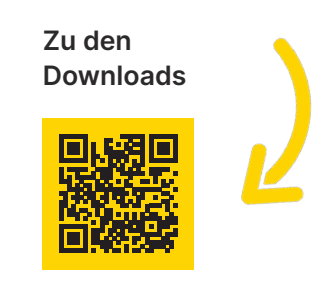

innotec.at/download

# Welche Varianten gibt es?

- Für einzelne Produkte (Website oder Innotec-App)
- Für alle bestellten Artikel der letzten 24 Monate (Verkaufsberater oder per E-Mail)
- Für alle Innotec-Produkte (Auf unserer Website unter "Datenservice" → <u>https://www.innotec.at/sdb</u>)
- Für die von dir gewünschten Produkte (bitte sende dazu eine Artikelliste bei der Anfrage mit) (Verkaufsberater oder per E-Mail)

|                                                                                                    | Anleitung-HTTP-Downloader.pdf<br>253 K8                                                                                                    |
|----------------------------------------------------------------------------------------------------|----------------------------------------------------------------------------------------------------|
| <section-header>Structure Seal Say On Light Grey<br/>Brief Brief Structure Structure</section-header> | Sehr geehrte Damen und Heren.<br>Untenstehend finden Sie die Downloadlinks der gewünschten Sicherheitsdatenblätter.<br>Aus organisatorischen und umweltschutztechnischen Gründen bitten wir Sie, diese Sicherheitsdatenblätter sebzt heursterzuladen und im Bedarfsfall auszudrucken.<br>Auf unserer Webelle <u>https://www.annotec.at/datenservices</u> finden Sie unter dem Punkt 'Sicherheitsdatenblätter' noch mehr informationen dazu wie Sie dies auch bei vielen Sicherheitsdatenblättern ganz einfach durchführen können.<br>Artikelaufstellung:<br>1 ofs (03.1104.9999) - PIOI (Silkionspray)<br><u>https://www.innotec.au/witte/bestanden/vielipkeitsbaden/3_PE100_1207_de.pdf</u><br>- 1050 (04.1155.6135) - Innoplast Cleaner (Kunststoffreiniger)<br><u>https://www.innotes.au/witte/bestanden/vielipkeitsbaden/3_PE100_1207_de.pdf</u><br>- 1051 (04.1155.6135) - Innoplast Cleaner (Kunststoffreiniger)<br><u>https://www.innotes.au/witte/bestanden/vielipkeitsbaden/3_PE100_1358_de.pdf</u><br>- 1051 (04.1155.6135) - Innoplast Dreder (Kunststoffreiniger) |
| The Control and Section 2014 Control and Section 2014 Control and Secti                                    | https://www.imolsc.eu/withebestanderwielipekidsbaden/J. ZimodasEP/otector 1285.de.pdf<br>- 1054 (04.3158.9999) - Rubber Care (Gurmi- und Kunststoffpflege)<br>https://www.imolsc.eu/withebestanderwielipekidsbaden/J. ZieberGare 100ml 1910.de.pdf<br>- 1203 (04.0157.9999 ACC) - Diese (Pare, (Plege- und Service- Addite für Diese))<br>https://www.imolsc.eu/withebestanderwielipekidsbaden/J. SieberGare 100ml 1910.de.pdf                                                                                                    |
| venenden og som kom kommenden verk og var<br>Anssonher StorannenssterungsAngaben zu Bestanderen<br>13. Solde<br>Mad senender<br>22. Centricke                                                                                                    |                                                                                                    |
| Taxa Careen and an an analysin for Advancement part on a section of 1 the Mader Line Mader Line Mad                                    | <b>Hinweis:</b><br>Auf den folgenden Seiten findest du alles rund um den HTTP-Downloader.                                                                                                    |

### #teaminnotec

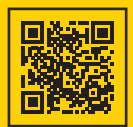

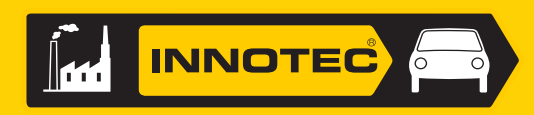

## Warum empfehlen wir den HTTP-Downloader?

Der HTTP-Downloader ist ein Programm, um eine Vielzahl an Dateien sehr einfach downloaden zu können. Du findest dieses Programm im Original hier: <u>https://http-downloader.de.softonic.com/</u> oder hier: <u>https://resonance00×0.github.io/http-downloader/</u>

Vielen Dank an den Entwickler resonance00×0 (<u>resonance00×0@gmail.com</u>) welcher dieses Programm kostenlos zur Verfügung stellt.

Wir empfehlen dieses Programm beispielsweise für den Download einer Vielzahl von Sicherheitsdatenblättern wofür wir dir ein entsprechendes E-Mail mit Links für gekaufte Produkte übermitteln können.

Unsere Sicherheitsdatenblätter findest du für einzelne Produkte auch direkt bei unseren Produkten wenn du nach dem Artikelnamen (z.B. "Seal and Bond Remover" oder nach der Artikelnummer, z.B. "1270") suchst.

Außerdem findest du hier eine Liste mit Dateien: <u>https://www.innotec.at/download</u> sowie eine Sammlung der Sicherheitsdatenblätter: <u>https://www.innotec.at/sdb</u>

Alle Informationen rund um unseren Datenservice und die entsprechenden Kontaktdaten: <u>https://www.innotec.at/datenservice</u>

## Wie verwendest du den HTTP-Downloader?

Nachdem du die \*.zip Datei heruntergeladen und entpackt hast (Rechte Maustaste  $\rightarrow$  "Alle extrahieren") doppelklick auf die Datei "HTTP\_Downloader.exe".

Achtung: Bei aus dem Internet geladenen Dateien empfiehlt es sich immer vorher einen Virenscan durchzuführen.

Der Windows Defender weist hier beim ersten Klick (1) auf die "HTTP\_Downloader.exe" darauf hin, dass es sich um eine unbekannte App handelt. In diesem Fall muss man auf "Weitere Informationen" (2) tippen und anschließend auf "Trotzdem ausführen" (3).

Wir weisen explizit darauf hin, dass dies auf dein Risiko hin geschieht und Innotec Österreich und alle angehörigen Firmen keine Haftung für mögliche Schäden übernehmen.

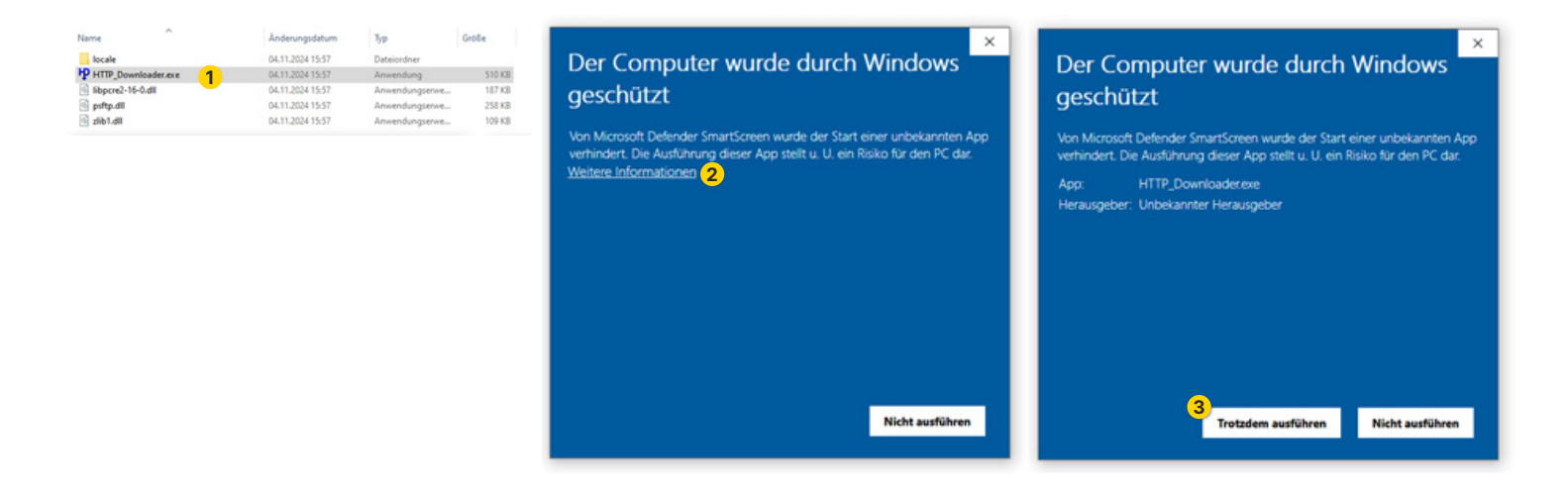

### #teaminnotec

#### www.innotec.at

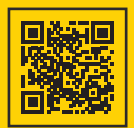

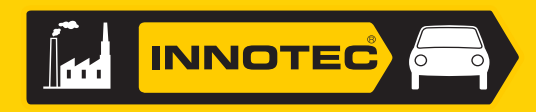

Da du mehrere Links in einem E-Mail von uns erhalten hast, kannst du diesen Text (1) einfach kopieren (STRG + C) und durch klicken auf das grüne "+" Symbol (2) im HTTP Downloader links oben (STRG +V), in das Textfeld einfügen (3). Der Download-Ordner kann ggf. noch angepasst werden (4) und dann auf den Button "Download" tippen (5).

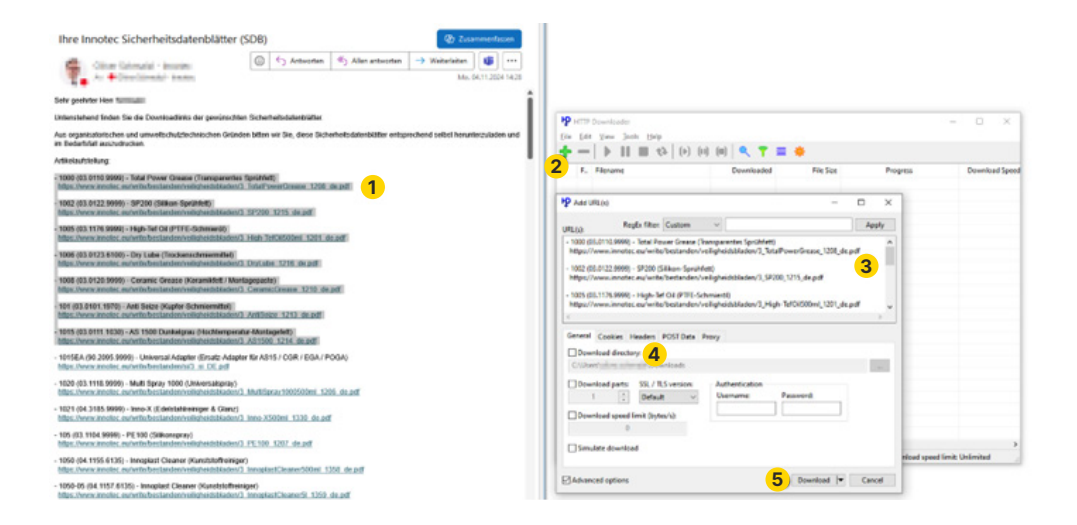

Sobald alle Dateien heruntergeladen wurden, wird dies direkt im Programm angezeigt. Es ist auch ersichtlich, falls es Fehler beim Download einzelner Dateien gegeben hat.

| Name                          | <u>^</u>                                                                                                    | Änderungsdatum                                                                                                    | Тур                                                                                                    | Größe                                                                                                |                                                                                                    |                |
|-------------------------------|----------------------------------------------------------------------------------------------------|----------------------------------------------------------------------------------------------------|----------------------------------------------------------------------------------------------------|----------------------------------------------------------------------------------------------------|----------------------------------------------------------------------------------------------------|----------------|
| 2 3_AntiSeize_1213            | de.pdf                                                                                                    | 22.12.2022 14:10                                                                                                    | PDF Document                                                                                                    | 510 KB                                                                                               |                                                                                                    |                |
| 2 3_AS1500_1214_d             | 2_3_AS1500_1214_de.pdf                                                                                                    |                                                                                                    | PDF Document                                                                                                    | 478 KB                                                                                               |                                                                                                    |                |
| 2 3_CeramicGrease_1210_de.pdf |                                                                                                    | 25.04.2023 15:28                                                                                                    | PDF Document                                                                                                    | 428 KB                                                                                               |                                                                                                    |                |
| 2 3_DryLube_1216_             | de.pdf                                                                                                    | 22.12.2022 14:25                                                                                                    | PDF Document                                                                                                    | 644 KB                                                                                               |                                                                                                    |                |
| 2 3_High-TefOil500            | ml_1201_de.pdf                                                                                                    | 05.03.2024 10:26                                                                                                    | PDF Document                                                                                                    | 532 KB                                                                                               |                                                                                                    |                |
| 2 3_si_DE.pdf                 |                                                                                                    | 16.05.2017 11:36                                                                                                    | PDF Document                                                                                                    | 57 KB                                                                                                |                                                                                                    |                |
| 2 3_SP200_1215_de             | pdf                                                                                                    | 22.12.2022 15:26                                                                                                    | PDF Document                                                                                                    | 515 KB                                                                                               |                                                                                                    |                |
| 3 TotalPowerGrea              | ise 1208 de.pdf                                                                                                    | 22.12.2022 15:36                                                                                                    | PDF Document                                                                                                    | 594 KB                                                                                               |                                                                                                    |                |
|                               | HTTP Downl                                                                                                    | oader<br>v Jools Help                                                                                                    | a (m)   🔍 🔻 1                                                                                                    | *                                                                                                    |                                                                                                    | - 0 ×          |
|                               | P     HTTP Downl       File     Edit     Yiev       P     P     P       P     F.     Filence                                                                                                    | oader<br>y Jools Help<br>III III to (b) (b                                                                                                    | i) (III) 🔍 📍 🚦<br>Downloaded                                                                                                    | File Size                                                                                            | Progress                                                                                                    | Download Speed |
|                               | HTTP Downl<br>Ele Edit Viev<br>F. Filen<br>F. Filen<br>1 2 3.Tot                                                                                                    | oader<br>v Jools Help<br>11 11 to to (v) (v<br>ame<br>alPowerGrease, 1208, de.pdf                                                                          | I) (III)<br>Downloaded<br>593.19 KB                                                                                                    | File Size<br>593.19 KB                                                                               | Progress<br>Completed - 100.0%                                                                                                    | Download Speed |
|                               | HTTP Downl<br>Elle Edit Viev<br>F. Filenu<br>F. Filenu<br>F. S.Tot<br>2 3_SP2                                                                                                    | oader<br>v Jools Help<br>t t (b) (t<br>ame<br>alPowerGrease_1208_de.pdf<br>00_1215_de.pdf                                                                  | I) (III) Q Y II<br>Downloaded<br>593.19 KB<br>514.38 KB                                                                                                    | File Size<br>593.19 KB<br>514.38 KB                                                                  | Progress<br>Completed - 100.0%<br>Completed - 100.0%                                                                                         | Download Speed |
|                               | Image: Performance of the second second s | oader<br>v Jools Help<br>ame<br>alPowerGrease_1208_de.pdf<br>00_1215_de.pdf<br>h-TefOIS00ml_1201_de.pdf                                                    | I) (III) Q Y 3<br>Downloaded<br>593.19 KB<br>514.38 KB<br>531.42 KB                                                                                                    | File Size<br>593.19 KB<br>514.38 KB<br>531.42 KB                                                     | Progress<br>Completed - 100.0%<br>Completed - 100.0%<br>Completed - 100.0%                                                                   | - C X          |
|                               | Image: Proceeding of the sector of the sector of | oader<br>v Jools Help<br>ame<br>alPowerGrease_1208_de.pdf<br>00_1215_de.pdf<br>h=TeO1500ml_1201_de.pdf<br>Lube_1216_de.pdf                                 | i) (m)<br>Downloaded<br>593.19 KB<br>514.38 KB<br>514.38 KB<br>643.67 KB                                                                                                    | File Size<br>593.19 KB<br>514.38 KB<br>531.42 KB<br>643.67 KB                                        | Progress<br>Completed - 100.0%<br>Completed - 100.0%<br>Completed - 100.0%<br>Completed - 100.0%                                             | Download Speed |
|                               | Image: Proceeding of the second second se | oader<br>v Jools Help<br>ame<br>alPowerGrease_1208_de.pdf<br>100_1215_de.pdf<br>h-TefOilSouml_1201_de.pdf<br>tube_1216_de.pdf<br>amicGrease_1210_de.pdf    | <ul> <li>i) (iii) Q Y</li> <li>iii) Downloaded</li> <li>593.19 KB</li> <li>514.38 KB</li> <li>531.42 KB</li> <li>643.67 KB</li> <li>427.22 KB</li> </ul>                                                                                                    | File Size<br>593.19 KB<br>514.38 KB<br>531.42 KB<br>643.67 KB<br>427.22 KB                           | Progress<br>Completed - 100.0%<br>Completed - 100.0%<br>Completed - 100.0%<br>Completed - 100.0%<br>Completed - 100.0%                       | Download Speed |
|                               | Image: Proceeding of the sector of the sector of | oader<br>Jools Help<br>III III (P) (P) (P)<br>IIII IIII (P) (P) (P)<br>IIIIIIIIIIIIIIIIIIIIIIIIIIIIIIIIIIII                                                | <ul> <li>i) (iii) (iii) (i</li></ul> | File Size<br>593.19 KB<br>514.38 KB<br>531.42 KB<br>643.67 KB<br>427.22 KB<br>509.87 KB              | Progress<br>Completed - 100.0%<br>Completed - 100.0%<br>Completed - 100.0%<br>Completed - 100.0%<br>Completed - 100.0%<br>Completed - 100.0% | Download Speed |
|                               | Image: Provide the second second          | oader<br>Jools Help<br>III III (b) (b) (b)<br>IIII IIII (c) (c)<br>IIII (c) (c)<br>IIIII (c) (c)<br>IIIIII (c) (c)<br>IIIIIIIIIIIIIIIIIIIIIIIIIIIIIIIIIIII | I) (III) Q Y Y I<br>Downloaded<br>593.19 KB<br>514.38 KB<br>531.42 KB<br>643.67 KB<br>443.67 KB<br>443.67 KB<br>509.87 KB<br>477.47 KB                                                                                                    | File Size<br>593.19 KB<br>514.38 KB<br>531.42 KB<br>643.67 KB<br>427.22 KB<br>509.87 KB<br>477.47 KB | Progress<br>Completed - 100.0%<br>Completed - 100.0%<br>Completed - 100.0%<br>Completed - 100.0%<br>Completed - 100.0%<br>Completed - 100.0% | Download Speed |

Zögere bitte nicht, uns bei Fragen, Wünschen und Verbesserungsvorschlägen gerne zu kontaktieren.

https://www.innotec.at/datenservice/kontakt

E-Mail: <u>stammdaten@innotec.at</u> Telefon: +43 5332 70800